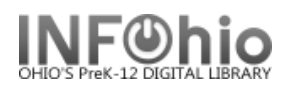

# Item Search and Display

The Item Search and Display wizard is used to identify a specific title in your library and display information at the title, call number, and item level. At the item level, other types of information related to the item's circulation and holds are also available.

- 1. *Click* on Common Tasks Wizard Group.
- 2. Click on Item Search/Display Wizard.

😫 Item Search/Display

Item Search screen displays.

- 3. In the Search For box, enter your search expression.
- 4. **Select** the type of search you want to perform. (see Search Strategies)
  - a. Keyword locates and displays records that contain the terms you entered.
  - b. Browse produces a list in the alphabetic vicinity of the term you entered, which may then be browsed forward or backward.
  - c. Exact displays record(s) of the search index you used or a browse list if no exact match.
  - d. Current Title displays the record that was most recently displayed, modified, or added (will not display if first search).

|   | Item Search/         | /Display                                                                     | - 🗆 ×                               |
|---|----------------------|------------------------------------------------------------------------------|-------------------------------------|
|   | "M M 所               |                                                                              | 7                                   |
| 5 | Search f <u>o</u> r: | river 3                                                                      | <u>S</u> earch                      |
|   | Index:               | Title                                                                        | Type:                               |
|   | <u>L</u> ibrary:     | KAHS 6                                                                       | • Keyword                           |
|   | Cu <u>r</u> rent:    | Morgan, Nina The Mississippi 977.20 MOR ID:12700-1001 Ctrl#:i9780811431033 4 | C <u>B</u> rowse<br>C <u>E</u> xact |
|   |                      |                                                                              |                                     |
|   |                      |                                                                              |                                     |
|   |                      |                                                                              |                                     |
|   |                      |                                                                              |                                     |
|   |                      |                                                                              |                                     |
|   |                      |                                                                              |                                     |

- 5. In the **Index** list, *select* the search index you want. The search indexes that display are wizard specific.
  - a. Author Author Lookup
  - b. Call Number
  - c. Curr Curriculum info (658 tag)
  - d. General ISBN, all fields
  - e. Item ID Barcode Number

- f. Periodical Title- Periodical Title Lookup
- g. Series- Series Title Lookup
- h. Set ID Circulation Set Lookup (use "3")
- i. Subject Subject Lookup
- j. Title Title Lookup
- k. Title Control # (oisl) OCLC, ISBN, ISSN, LCCN
- 6. In the Library list, select a library to qualify your search. If the Library field contains a specific library name, only item records for that particular library are searched. If the Library field contains the value Full access to all libraries, the item records of all libraries are displayed.
- 7. Click Search.

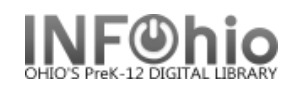

8. If your search finds results, a list of matching records displays in the hit list area. **Select** the record you want to display. If the Viewer is turned on, the selected title will display in the lower portion of the window with two tabs, Description and Call Number/Item

| A da a da Carl da Carl |                                             |                                                 |                            |           |                           |  |  |  |  |
|----------------------------------------------------------------------------------------------------|---------------------------------------------|-------------------------------------------------|----------------------------|-----------|---------------------------|--|--|--|--|
|                                                                                                    |                                             |                                                 |                            |           |                           |  |  |  |  |
| Search for: harry potter                                                                                                    |                                             |                                                 |                            | ~         | Search                    |  |  |  |  |
| Index: Title                                                                                                    |                                             |                                                 |                            | ~         | Type:                     |  |  |  |  |
| library: All                                                                                                    |                                             |                                                 |                            |           |                           |  |  |  |  |
|                                                                                                    |                                             |                                                 |                            |           | O Browse                  |  |  |  |  |
| Current:                                                                                                    | _                                           |                                                 |                            |           | <ul> <li>Exact</li> </ul> |  |  |  |  |
| KEYWORD Title harry potter, ALL: 9 record                                                                                                    |                                             |                                                 |                            |           |                           |  |  |  |  |
|                                                                                                    |                                             |                                                 |                            | 5 L X     |                           |  |  |  |  |
| Title                                                                                                    | Author                                      | Pub. Info.                                      | Phys. Desc.                | Pub. Year | Library Copies            |  |  |  |  |
| Harry Potter and the Chamber of Secrets                                                                                                    | Rowling, J. K.                              | New York : Arthur A. Levine Books, 1999.        | 341 p. : ill. ; 24 cm.     | 1999      | 7                         |  |  |  |  |
| Harry Potter and the deathly hallows                                                                                                    | Rowling, J. K.                              | New York : A.A. Levine, 2007.                   | 759 p. : ill. ; 24 cm.     | 2007      | 6                         |  |  |  |  |
| Harry Potter and the goblet of fire                                                                                                    | Rowling, J. K.                              | New York : Arthur A. Levine Books, 2000.        | /34 p. : III. ; 24 cm.     | 2000      | /                         |  |  |  |  |
| Harry Potter and the haif-blood prince                                                                                                    | Rowling, J. K.                              | New York : Arthur A. Levine, 2005.              | x, 652 p. : III. ; 24 cm.  | 2005      | 4                         |  |  |  |  |
| Harry Potter and the Order of the Phoenix                                                                                                    | Rowling, J. K.                              | New York : A.A. Levine, 2003.                   | xi, 870 p. : III. ; 24 cm. | 2003      | 6                         |  |  |  |  |
| Harry Potter and the Order of the Phoeni                                                                                                    | . Rowling, J. K.                            | [England] : Pottermore, [2012]                  | 405 -                      | 2012      | 1                         |  |  |  |  |
| Harry Potter and the prisoner of AZKABAN                                                                                                    | Rowling, J. K.                              | New York : Levine, 1999                         | 435 p.                     | 1999      | 4                         |  |  |  |  |
| Harry Potter and the prisoner of Azkaban                                                                                                    | Rowling, J. K.                              | New York : Scholastic Inc., [2001], c1999.      | 435 p. ; III. ; 20 cm.     | 2001      | 2                         |  |  |  |  |
| harry Potter and the sorcerer's stone                                                                                                    | Rowling, J. K.                              | New Fork : Scholastic Fress, 1996.              | vi, 509 p. : III. ; 24 cm. | 1990      | 5                         |  |  |  |  |
|                                                                                                    |                                             |                                                 |                            |           |                           |  |  |  |  |
| Description Call Number/Item                                                                                                    |                                             |                                                 |                            |           |                           |  |  |  |  |
| Leader                                                                                                    | am a0n                                      |                                                 |                            |           | ~                         |  |  |  |  |
| key                                                                                                    | u4848                                       |                                                 |                            |           |                           |  |  |  |  |
| key                                                                                                    | fol08916888                                 |                                                 |                            |           |                           |  |  |  |  |
| Data source                                                                                                    | ICrlE                                       | -                                               |                            |           |                           |  |  |  |  |
| Date/time stamp                                                                                                    | 20030909151625.7                            |                                                 |                            | -         |                           |  |  |  |  |
| Fixed field data                                                                                                    | 030514s2003 nvua c 000 1 eng d              | · · · · · · · · · · · · · · · · · · ·           |                            |           |                           |  |  |  |  |
| LCCN                                                                                                    | 2003102525                                  |                                                 |                            |           |                           |  |  |  |  |
| ISBN                                                                                                    | 043935806X                                  | Det                                             | tailed Display Close       | 1         |                           |  |  |  |  |
| Local system #                                                                                                    | (ICrlF)17557N                               | De                                              | close                      | 1         |                           |  |  |  |  |
| Cataloging Source                                                                                                    | Cataloging Source KytxBWI KytxBWI KrlF      |                                                 |                            |           |                           |  |  |  |  |
| Geographic Area Code                                                                                                    | e-uk-en                                     |                                                 |                            |           |                           |  |  |  |  |
| Dewey Decimal Classification Number                                                                                                    | [Fic] 22                                    |                                                 |                            |           |                           |  |  |  |  |
| Personal Author                                                                                                    | Rowling, J. K.                              |                                                 |                            |           |                           |  |  |  |  |
| Title                                                                                                    | Harry Potter and the Order of the Phoenix / | by J.K. Rowling ; illustrations by Mary GrandPr | <u>e.</u>                  |           |                           |  |  |  |  |

- 9. To display complete information about the item, including tabs that display detailed bibliographic description information and information about circulation data, *click* Detailed Display. Several tabs may display, depending on the configuration of the Item Search wizard.
  - a. Control Tab Information used primarily to administer the catalog and maintain the catalog, authority metadata, and review data files.
  - b. Bibliographic Tab Information common to all items associated with the title, and is used primarily to bibliographically describe the item or items.
  - c. Call Number/Item Tab Call number information, and all items associated with the title. The information that displays is specific to a single call number and/or item of the title. The following item information will be displayed:
    - Call Number Information Call Number, Class Scheme, Call Library, Shadow Call Number
    - Item Information Item ID, Copy Number, Type, Item Library, Shelf location, Current Status, Material Type, Funding Source, Media Desk, Number of Pieces, Total Checkouts, Price, Permanent, Circulate, Shadow Item
    - Item History Date Created, Date Due, Date Last Charged and Discharged, Inventory
       Information, Previous User ID, Last Activity Date, Number of In-House Uses
    - Circ Info Total Bills, Comments, Checkouts, and Holds
    - Bills Unpaid Bills with User ID and Name, Amount Owed and Reason
    - Checkouts User ID and Name, Status, Date Due
    - Holds User ID and Name, Hold Level, Hold Status

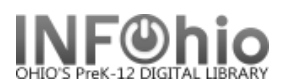

| Search and Display                                                                                                    |                                                                                                    |                                                                                         |               |                                                                                                    |                                                                                                    |                                           | - 1                                                                                                |
|----------------------------------------------------------------------------------------------------|----------------------------------------------------------------------------------------------------|-----------------------------------------------------------------------------------------|---------------|----------------------------------------------------------------------------------------------------|----------------------------------------------------------------------------------------------------|-------------------------------------------|----------------------------------------------------------------------------------------------------|
| 66                                                                                                    |                                                                                                    |                                                                                         |               |                                                                                                    |                                                                                                    |                                           |                                                                                                    |
| 1 488  <br>                                                                                                    |                                                                                                    |                                                                                         |               |                                                                                                    |                                                                                                    |                                           |                                                                                                    |
| ce river / Gree                                                                                                    | n, Phyllis                                                                                                    |                                                                                         |               |                                                                                                    |                                                                                                    |                                           |                                                                                                    |
| ontrol Bibliogr                                                                                                    | aphic Ca                                                                                                    | l Number/Item                                                                           | 9c nd-with    |                                                                                                    |                                                                                                    |                                           |                                                                                                    |
| 9a w title: 1 9                                                                                                    | b                                                                                                    |                                                                                         | <b>—</b>      |                                                                                                    |                                                                                                    |                                           |                                                                                                    |
|                                                                                                    | <u>ר</u>                                                                                                    | Bik Lul                                                                                 |               | <b>-</b>                                                                                                    |                                                                                                    |                                           |                                                                                                    |
| ес_Туре                                                                                                    | a                                                                                                    | Bib_Lvi                                                                                 | m             | TypeCtrl                                                                                                    |                                                                                                    | Enc_Lvi                                   | 10                                                                                                 |
| esc                                                                                                    | a                                                                                                    | Entra                                                                                   | 920714        | Dat_Ip                                                                                                    | 5                                                                                                    | Date1                                     | 1900                                                                                               |
| atez                                                                                                    |                                                                                                    | Cont                                                                                    | ~~~           | GovtBub                                                                                                    |                                                                                                    | ConfBub                                   | 0                                                                                                  |
| stschr                                                                                                    | 0                                                                                                    | Indx                                                                                    | 0             | Fiction                                                                                                    | 0                                                                                                    | Biog                                      | •                                                                                                  |
| na                                                                                                    | eng                                                                                                    | Mod Rec                                                                                 | -             | Source                                                                                                    | d                                                                                                    | 2.09                                      |                                                                                                    |
| <b>*</b>                                                                                                    |                                                                                                    | _                                                                                       |               |                                                                                                    | _                                                                                                    |                                           |                                                                                                    |
| Tag li                                                                                                    | nd. Co                                                                                                    | ntents                                                                                  |               |                                                                                                    |                                                                                                    |                                           |                                                                                                    |
| - 001                                                                                                    | C684                                                                                                    | DC7E0E2411D5                                                                            | BBD7006094A5  | D389                                                                                                    |                                                                                                    |                                           |                                                                                                    |
| - 003                                                                                                    | FES                                                                                                    |                                                                                         |               |                                                                                                    |                                                                                                    |                                           |                                                                                                    |
| - 005                                                                                                    | 2004                                                                                                    | 0816234400.0                                                                            |               |                                                                                                    |                                                                                                    |                                           |                                                                                                    |
| - 020                                                                                                    | /4                                                                                                    | 028382                                                                                  |               |                                                                                                    |                                                                                                    |                                           |                                                                                                    |
| ↓ 020<br>↓ 040                                                                                                    |                                                                                                    | 525625<br>S                                                                             |               |                                                                                                    |                                                                                                    |                                           |                                                                                                    |
| ↓ 100 1                                                                                                    | Gree                                                                                                    | -<br>en, Phyllis                                                                        |               |                                                                                                    |                                                                                                    |                                           |                                                                                                    |
| - 245 10                                                                                                    | lcer                                                                                                    | iver                                                                                    |               |                                                                                                    |                                                                                                    |                                           |                                                                                                    |
| - 250                                                                                                    | First                                                                                                    | t Printing                                                                              |               |                                                                                                    |                                                                                                    |                                           |                                                                                                    |
| - 260                                                                                                    | Rea                                                                                                    | ding, Mass :∣bAo                                                                        | ldison,∣c1975 |                                                                                                    |                                                                                                    |                                           |                                                                                                    |
| - 300                                                                                                    | unp.                                                                                                    |                                                                                         |               |                                                                                                    |                                                                                                    |                                           |                                                                                                    |
| 500                                                                                                    | A                                                                                                    | :                                                                                       |               |                                                                                                    | - Inin - Ann                                                                                                    |                                           |                                                                                                    |
|                                                                                                    |                                                                                                    |                                                                                         |               |                                                                                                    |                                                                                                    |                                           |                                                                                                    |
| im Search and Displa                                                                                                    | у                                                                                                    |                                                                                         | Return to s   | Search Close                                                                                                    |                                                                                                    |                                           | - 1                                                                                                |
| m Search and Displa                                                                                                    | een, Phylli                                                                                                    | 5                                                                                       | Return to s   | Search Close                                                                                                    |                                                                                                    |                                           | - 1                                                                                                |
| m Search and Displa<br>Multi<br>Ice river / Gre<br>Control Biblio                                                                                                    | y<br>een, Phyllis<br>graphic C                                                                                                    | s<br>all Number/Item                                                                    | Return to s   | Search Close                                                                                                    |                                                                                                    |                                           | - 1                                                                                                |
| m Search and Displa<br>Ice river / Gre<br>Control Biblio<br>글 등 Ice river -<br>승제 FIC GR                                                                                                    | y<br>graphic C<br>Green, Pf<br>E - DLFN                                                                                                    | s<br>all Number/Item<br>nyllis                                                          | Return to s   | Search Close                                                                                                    | Bills                                                                                                    | heckouts Hol                              | ds                                                                                                 |
| m Search and Displa<br>Ice river / Gre<br>Control Biblio<br>S Ice river -<br>D Ice R<br>L ICE GR                                                                                                    | een, Phyllia<br>graphic C<br>Green, Ph<br>E - DLFN<br>201005575                                                                                                    | s<br>Sall Number/Item<br>Nyllis<br>90 - 1 - FICTION -                                   | Return to s   | Search Close                                                                                                    | Bills C                                                                                                    | heckouts Hol                              | ds<br>Item library:                                                                                |
| m Search and Displa<br>Ice river / Gre<br>Control Biblio<br>그 글 Ice river -<br>는 왜 FIC GR                                                                                                    | y<br>graphic C<br>Green, Ph<br>E - DLFN<br>201005575                                                                                                    | s<br>all Number/Item<br>nyllis<br>90 - 1 - FICTION -                                    | Return to s   | Search Close<br>Item Info Circ Info<br>Type:<br>Shelf location:                                                                                                    | Bills C<br>Fl                                                                                                    | heckouts Hol<br>CTION<br>/AILABLE         | ds<br>Item library:<br>Current status:                                                             |
| m Search and Displa<br>Ice river / Gre<br>Control Biblio<br>- 문 Ice river -<br>- 대 FIC GR                                                                                                    | y<br>graphic C<br>Green, Ph<br>E - DLFN<br>201005575                                                                                                    | s<br>all Number/Item<br>nyllis<br>90 - 1 - FICTION -                                    | Return to s   | Search Close<br>Item Info Circ Info<br>Type:<br>Shelf location:<br>Material type:                                                                                                    | Bills C<br>Fl<br>A\<br>B(                                                                                         | heckouts Hol<br>CTION<br>/AILABLE<br>DOK  | ds<br>Item library:<br>Current status:<br>Funding source                                           |
| m Search and Displa<br>Ice river / Gre<br>Control Biblio<br>Ice river -<br>Ice river -<br>Ice river -<br>Ice R<br>FIC GR                                                                                                    | y<br>graphic C<br>Green, Ph<br>E - DLFN<br>201005574                                                                                                    | s<br>all Number/Item<br>nyllis<br>90 - 1 - FICTION -                                    | Return to s   | Search Close<br>Item Info Circ Info<br>Type:<br>Shelf location:<br>Material type:<br>Media desk:                                                                                                    | Bills C<br>Fl<br>A\<br>B(                                                                                         | heckouts Hol<br>CTION<br>/AILABLE<br>DOK  | ds<br>Item library:<br>Current status:<br>Funding source<br>Number of piec                         |
| m Search and Displa<br>Ice river / Gre<br>Control Biblio<br>- 쯮 Ice river -<br>는 曲 FIC GR                                                                                                    | y<br>graphic C<br>Green, Ph<br>E - DLFN<br>201005575                                                                                                    | s<br>all Number/Item<br>nyllis<br>90 - 1 - FICTION -                                    | Return to s   | Search Close<br>Item Info Circ Info<br>Type:<br>Shelf location:<br>Material type:<br>Media desk:<br>Total checkouts                                                                                        | Bills C<br>Fl<br>A\<br>BC                                                                                         | heckouts Hol<br>CTION<br>/AILABLE<br>DOK  | ds<br>Item library:<br>Current status:<br>Funding source<br>Number of piec<br>Price:               |
| m Search and Displa                                                                                                    | een, Phyllia<br>graphic C<br>Green, Ph<br>E - DLFN<br>201005575                                                                                                    | s<br>all Number/Item<br>nyllis<br>90 - 1 - FICTION -                                    | Return to s   | Search Close<br>Item Info Circ Info<br>Type:<br>Shelf location:<br>Material type:<br>Media desk:<br>Total checkouts<br>Permanent:                                                                          | Bills C<br>Fi<br>A\<br>B(<br>: 0<br>Y                                                                             | heckouts Hol<br>CTION<br>/AILABLE<br>DOK  | ds<br>Item library:<br>Current status:<br>Funding source<br>Number of piec<br>Price:<br>Circulate: |
| m Search and Displa<br>Ice river / Gre<br>Control Biblio<br>- 문 Ice river -<br>- 소 제 FIC GR                                                                                                    | y<br>graphic C<br>Green, Ph<br>E - DLFN<br>201005575                                                                                                    | s<br>all Number/Item<br>nyllis<br>90 - 1 - FICTION -                                    | Return to s   | Search Close<br>Item Info Circ Info<br>Type:<br>Shelf location:<br>Material type:<br>Media desk:<br>Total checkouts<br>Permanent:<br>Shadow item                                                           | Bills C<br>Fl<br>A\<br>B(<br>C<br>Y<br>N                                                                          | heckouts Hol<br>CTION<br>/AILABLE<br>DOK  | ds<br>Item library:<br>Current status:<br>Funding source<br>Number of piec<br>Price:<br>Circulate: |
| m Search and Displa<br>Ice river / Gre<br>Control Biblio<br>금 문 Ice river -<br>금 또 Ice river -<br>금 또 ICE river -                                                                                                    | een, Phylli<br>graphic C<br>Green, Ph<br>E - DLFN<br>201005575                                                                                                    | s<br>all Number/Item<br>nyllis<br>90 - 1 - FICTION -                                    | Return to s   | Search Close<br>Item Info Circ Info<br>Type:<br>Shelf location:<br>Material type:<br>Media desk:<br>Total checkouts<br>Permanent:<br>Shadow item                                                           | Bills C<br>Fl<br>A\<br>B(<br>: 0<br>Y<br>N<br>ation                                                               | heckouts Hol<br>CTION<br>/AILABLE<br>DOK  | ds<br>Item library:<br>Current status:<br>Funding source<br>Number of piec<br>Price:<br>Circulate: |
| m Search and Displa<br>Ice river / Gre<br>Control Biblio<br>Elce river -<br>M FIC GR<br>M 3261                                                                                                    | 9<br>een, Phyllis<br>graphic C<br>Green, Ph<br>E - DLFN<br>201005575<br>201005575<br>201005575                                                                                                    | s<br>all Number/Item<br>nyllis<br>2004 - 1 - FICTION -                                  | Return to s   | Search Close<br>Item Info Circ Info<br>Type:<br>Shelf location:<br>Material type:<br>Media desk:<br>Total checkouts<br>Permanent:<br>Shadow item<br>Extended inform<br>Tag                                 | Bills C<br>Fl<br>A<br>B<br>B<br>C<br>B<br>C<br>B<br>B<br>B<br>B<br>B<br>B<br>B<br>B<br>B<br>B<br>B<br>B<br>B<br>B | heckouts Hol<br>CTION<br>/AILABLE<br>DOK  | ds<br>Item library:<br>Current status:<br>Funding source<br>Number of piec<br>Price:<br>Circulate: |
| m Search and Displa<br>Ice river / Gre<br>Control Biblio<br>그 문 Ice river<br>- 에 FIC GR<br>내내 3261<br>Date created:<br>Date last charg<br>Date due:                                                                                                    | een, Phyllia<br>graphic C<br>Green, Ph<br>E - DLFN<br>201005575<br>201005575<br>8/30/2<br>ged: Neve<br>none                                                                                                    | s<br>all Number/Item<br>nyllis<br>90 - 1 - FICTION -<br>9004<br>r                       | Return to s   | Search Close<br>Item Info Circ Info<br>Type:<br>Shelf location:<br>Material type:<br>Media desk:<br>Total checkouts<br>Permanent:<br>Shadow item<br>Extended inform<br>Tag<br>CIRCNOTE                     | Bills C<br>Fl<br>A\<br>B(<br>C<br>Y<br>N<br>ation                                                                 | theckouts Hol<br>CTION<br>/AILABLE<br>DOK | ds<br>Item library:<br>Current status:<br>Funding source<br>Number of piec<br>Price:<br>Circulate: |
| m Search and Displa                                                                                                    | een, Phylli:<br>graphic C<br>Green, Ph<br>E - DLFN<br>201005575<br>201005575<br>201005575<br>201005575<br>201005575<br>201005575<br>201005575                                                                                                    | s<br>all Number/Item<br>tyllis<br>90 - 1 - FICTION -<br>90 - 1 - FICTION -<br>2004<br>r | Return to s   | Search Close<br>Item Info Circ Info<br>Type:<br>Shelf location:<br>Material type:<br>Media desk:<br>Total checkouts<br>Permanent:<br>Shadow item<br>Extended inform<br>Tag<br>CIRCNOTE<br>PUBLIC<br>PUBLIC | Bills C<br>Fl<br>A\<br>BC<br>: 0<br>Y<br>N<br>ation<br>Conter                                                     | heckouts Hol<br>CTION<br>/AILABLE<br>DOK  | ds<br>Item library:<br>Current status:<br>Funding source<br>Number of piec<br>Price:<br>Circulate: |
| m Search and Displa                                                                                                    | een, Phylli:<br>graphic C<br>Green, Ph<br>E - DLFN<br>201005574<br>201005574<br>20100000000000000000000000000000000000                                                                                                    | s<br>all Number/Item<br>nyllis<br>30 - 1 - FICTION -<br>2004<br>r<br>r                  | Return to s   | Search Close<br>Item Info Circ Info<br>Type:<br>Shelf location:<br>Material type:<br>Media desk:<br>Total checkouts<br>Permanent:<br>Shadow item<br>Extended inform<br>Tag<br>CIRCNOTE<br>PUBLIC<br>STAFF  | Bills C<br>Fl<br>A\<br>B(<br>X<br>S<br>Conter                                                                     | heckouts Hol<br>CTION<br>(AILABLE<br>DOK  | ds<br>Item library:<br>Current status:<br>Funding source<br>Number of piec<br>Price:<br>Circulate: |
| m Search and Displa                                                                                                    | een, Phyllis<br>graphic C<br>Green, Ph<br>E - DLFN<br>201005574<br>201005574<br>201000<br>201000<br>201000<br>20100000000000000                                                                                                    | s<br>iall Number/Item<br>nyllis<br>90 - 1 - FICTION -<br>9004<br>r<br>r                 | Return to s   | Search Close<br>Item Info Circ Info<br>Type:<br>Shelf location:<br>Material type:<br>Media desk:<br>Total checkouts<br>Permanent:<br>Shadow item<br>Extended inform<br>Tag<br>CIRCNOTE<br>PUBLIC<br>STAFF  | Bills C<br>Fi<br>AV<br>BC<br>: 0<br>Y<br>N<br>ation<br>Conter                                                     | heckouts Hol<br>CTION<br>/AILABLE<br>DOK  | ds<br>Item library:<br>Current status:<br>Funding source<br>Number of piec<br>Price:<br>Circulate: |
| m Search and Displa<br>Ice river / Gre<br>Control Biblio<br>Elec river -<br>Elec river -<br>Elec | sen, Phyllis<br>graphic C<br>Green, Ph<br>E - DLFN<br>201005575<br>2010055755<br>2010000000000000000000000000000000000 | s<br>all Number/Item<br>nyllis<br>2004 - 1 - FICTION -<br>2004<br>r<br>r                | Return to s   | Search Close<br>Item Info Circ Info<br>Type:<br>Shelf location:<br>Material type:<br>Media desk:<br>Total checkouts<br>Permanent:<br>Shadow item<br>Extended inform<br>Tag<br>CIRCNOTE<br>PUBLIC<br>STAFF  | Bills C<br>Fl<br>AV<br>BC<br>: 0<br>Y<br>N<br>ation<br>Conter                                                     | heckouts Hol<br>CTION<br>/AILABLE<br>DOK  | ds<br>Item library:<br>Current status:<br>Funding source<br>Number of piec<br>Price:<br>Circulate: |

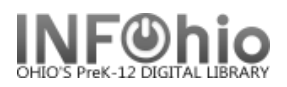

10. In the result list, if there is a **NOTE** on the item record, you will see a small icon next to the item id:

| Ites ription Call Number/Item | Price:<br>Shelf location:<br>Material type:<br>Date created:<br>Date last charged:<br>Last discharged:<br>Date inventoried:<br>Times inventoried<br>Extended informat<br>Tag Co<br>PUBLIC Dor | \$19.95<br>AVAILABLE<br>BOOK<br>6/25/2008<br>Never<br>Never<br>Never<br>: 0<br>tion<br>ntents<br>nated by Stev | Item type:<br>Current status:<br>Funding source:<br>Media desk:<br>Previous user ID:<br>Last activity:<br>Total checkouts:<br>In-house uses: | FICTION<br>AVAILABLE<br>BIRTHDAY<br>none<br>Never<br>0<br>0 |
|-------------------------------|----------------------------------------------------------------------------------------------------|----------------------------------------------------------------------------------------------------|----------------------------------------------------------------------------------------------------|-------------------------------------------------------------|
|-------------------------------|----------------------------------------------------------------------------------------------------|----------------------------------------------------------------------------------------------------|----------------------------------------------------------------------------------------------------|-------------------------------------------------------------|

11. Result list will also display **Circulation information** about the item. *Item Info* tab will display TOTAL CHECKOUTS since this item was created in the database:

| Item Search/Display ×                                                                                                    |                                                                                                    |  |  |  |  |  |
|----------------------------------------------------------------------------------------------------|----------------------------------------------------------------------------------------------------|--|--|--|--|--|
| Itm Search and Display                                                                                                    |                                                                                                    |  |  |  |  |  |
| <b>W H W</b>                                                                                                    |                                                                                                    |  |  |  |  |  |
| Harry Potter and the Order of the Phoenix / Rowling, J. K.                                                                                                    |                                                                                                    |  |  |  |  |  |
| Control Bibliographic Call Number/Item Bound-with                                                                                                    |                                                                                                    |  |  |  |  |  |
| Harry Potter and the Order of the Phoenix - Rowling, J. K.         FIC ROW PC 050 DLM3         32612050040173 - 1 - FICTION - AVAILABLE         FIC ROW - DLHS         FIC ROW RC 950 - DLLD         FIC ROW RC 950 - DLLD         FIC ROW RC 950 - DLFN         326120100053136 - 1 - READPROGRM - AVAILABLE         FIC ROW RC 950 - DLLD         Signature         FIC ROW RC 950 - DLN         326120100053136 - 1 - READPROGRM - AVAILABLE         FIC ROW RC 950 - DLN         Signature         Signature         FIC ROW RC 950 - DLFN         Signature         Signature         Signatur | Item Info       Circ Info       Bills       Checkouts       Hold         Call number information       Call number:       FIC ROW RC 950         Call library:       DLMS         Shadow call number       N         Item information       Item information         Item ID:       32612050040173         Type:       FICTION         Shelf location:       AVAILABLE         Material type:       BOOK         Curricular area:       Genre:         Media desk:       Total checkouts:       48         Permanent       Y |  |  |  |  |  |
| Date last charged: 4/16/2014                                                                                                    | Shadow item N                                                                                                    |  |  |  |  |  |
| Under Date due: none                                                                                                    | n Itom Socrob & Statua ng 4                                                                                                    |  |  |  |  |  |
| Page layout created and text abridged by INFOhio fr<br>documentation. Copyright © 2018, SirsiDynix. All Rig<br>INFOhio is Optimized by the Management C                                                                                                    | om Finein Gealtin & Status pg 4<br>om SirsiDynix<br>ghts Reserved<br>ouncil                                                                                                    |  |  |  |  |  |

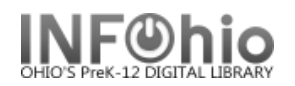

*Circ Info* tab statistics show current circulation numbers (since last cleared date):

## **Ongoing Checkouts**

This is the total number of checkouts for the item, since the item was created. This field is not cleared by the Reset Item Counters report.

**Note:** Ongoing Checkouts field will be accurate for items created after the upgrade to Version 3.3.

### **Ongoing Renewals**

This is the total number of renewals for the item, since the item was created. This field is not cleared by the Reset Item Counters report.

**Note:** Ongoing Renewals field will be accurate for items created after the upgrade to Version 3.3.

| Item Info | Circ Info                         | Bills | Checkouts |  |  |
|-----------|-----------------------------------|-------|-----------|--|--|
| Counter   | Counters                          |       |           |  |  |
| Total bi  | lls:                              | no    | none      |  |  |
| Orders    | :                                 | no    | ne        |  |  |
| Control   | s:                                | no    | ne        |  |  |
| Checko    | Checkouts:<br>Bookings:<br>Holds: |       | ne        |  |  |
| Booking   |                                   |       | none      |  |  |
| Holds:    |                                   |       | none      |  |  |
| Item St   | atistics                          |       |           |  |  |
| Ongoin    | Ongoing checkouts:                |       | 20        |  |  |
| Ongoin    | g renewals                        | : 7   | 7         |  |  |
| Checko    | outs to date                      | : 3   | 3         |  |  |
| Renewa    | als to date:                      | 1     | 1         |  |  |
| Date la   | st cleared:                       | 7/    | 17/2014   |  |  |
|           |                                   |       |           |  |  |

### **Checkouts to Date**

This is the number of **checkouts** for this item since the field was last cleared by the Reset Item Counters report. This report is scheduled to run during the summer (by your ITC person) to clear the Checkouts to Date and Renewals to Date fields so that sites can gather circulation information for the school year.

#### **Renewals to Date**

This is the number of **renewals** for this item since the field was last cleared by the Reset Item Counters report. This report is scheduled to run during the summer (by your ITC staff) to clear the Checkouts to Date and Renewals to Date fields so that sites can gather circulation information for the school year.

### **Date Last Cleared**

The is the date the Checkouts to Date and Renewals to Date fields were last cleared by the Reset Item Counters report (generated each summer by your ITC staff).

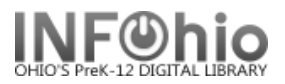

- 12. You can *print* item information by selecting the **Print** command from the File menu, or by *clicking* the **Print Wizard**, if present, on the toolbar.
- 13. To perform another title search, *select* from options:

Return to Searc<u>h</u> <u>C</u>lose

Note: For more detailed information or specific questions, use HELP wizard.